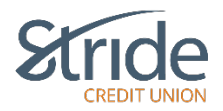

# Payments - Basic Navigation / Left-Hand Menu Functionality

Upon logging in to your Stride Credit Union Online Banking, you are presented with a functionable, easy-to-view screen, with numerous options to choose from. We will cover briefly what each of the menu items contain.

### **Account Summary Page**

| Stri                |                                                       |                 | Lest Login I         | Good Morning, Stride Auros Our Co                                               |
|---------------------|-------------------------------------------------------|-----------------|----------------------|---------------------------------------------------------------------------------|
| My Accounts         | Online Banking > My                                   | r Accounts      |                      |                                                                                 |
| Parmenta            | Account Sun                                           | nmary           |                      | <mark>0</mark>                                                                  |
| ≓<br>hanshes        | Login ID: 62945<br>Membership 1720006<br>Account Name | 12002000164731  | Balance Actions      | Scheduled Bill Payments > You currently do not have any Bil Payments Scheduled. |
| Account Services    | Regular Chequing 01<br>Plan 24: 00202                 | 101             | 519.85 g<br>520.00 g | Scheduled Transfers                                                             |
| Messages and Alerts |                                                       |                 |                      | Scheduled                                                                       |
| Privacy Policy      | Online Security                                       | _               | _                    |                                                                                 |
| Legal               | Investia                                              | Find Branch/ATM |                      | Connect with Us                                                                 |

- We see the operational menu on the left-hand side.
- Right-hand side shows you any Scheduled Bill Payments within 7 days, as well as any Scheduled Transfers (loan & mtg payments, pre-authorized transfers) to be completed within 7 days.
- By clicking on the highlighted Question Mark (right-hand side), this will pull up the Help menu, which covers a wide-range of topics.

| on | line.stridecu.ca/MDContent/HelpTopic?usecase=AccountSummary&step=Step1 |   |  |
|----|------------------------------------------------------------------------|---|--|
|    |                                                                        |   |  |
|    |                                                                        |   |  |
|    |                                                                        |   |  |
|    |                                                                        |   |  |
|    | Help Topics                                                            |   |  |
|    |                                                                        |   |  |
|    | Account Summary                                                        | ~ |  |
|    |                                                                        |   |  |
|    | Go                                                                     |   |  |
|    | Go                                                                     |   |  |

- When prompted with 'Go back to Account Summary page,' the 'Account Summary' screen what you'll be taken to.

# Payments

From here, we can set-up and pay most bill vendors, including Manitoba Hydro, Telus, Bell MTS and more!

| Stric       |                                                                                                 | Good Afternoon, OEM 🐥 LOG OUT 🕞 |
|-------------|-------------------------------------------------------------------------------------------------|---------------------------------|
| My Accounts | Pay Bills<br>Schedule Recurring Payments<br>View/Modify Scheduled Payments<br>Add/Delete Payees | •                               |
| Payments    | Pay Business Taxes                                                                              | View Recent     View Scheduled  |

### **Payments > Pay Bills**

- From here, we can Add or Delete Payees, and View Recent & Scheduled payments.

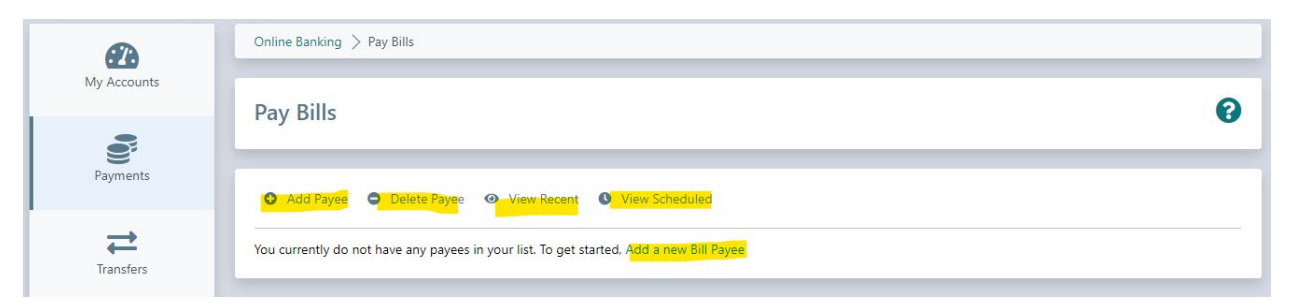

# Payments > Pay Bills > Add Payee

- You can search by Payee Name

| My Accounts      | Online Banking > Pay Bills > My Payee List        |   |
|------------------|---------------------------------------------------|---|
| Ö                | Add Payee - Step 1                                | 0 |
| Payments         | Search for a new payee by name or browse by type. |   |
| Transfers        | Search by Payee Name Browse by Type               |   |
| Account Services | Payee Name<br>Brandon University<br>Search        |   |

|                     | Online Banking $>$ Pay Bills $>$ My Payee List |
|---------------------|------------------------------------------------|
| My Accounts         |                                                |
|                     | Add Payee - Step 2                             |
|                     |                                                |
| Payments            | Add a payee by clicking on the payee name.     |
| Transfers           | Search by Payee Name Browse by Type            |
| ¢:                  | B                                              |
| Account Services    | Brandon University                             |
| Messages and Alerts |                                                |
|                     |                                                |

# Payments > Pay Bills > Add Payee Continued...

- Or you can Browse by Type
- Options Include: CRA Individual Arrears, CRA Individual Installment, CRA Individual Tax, Credit Cards & Miscellaneous.

\*\*\*Do Not Use – Browse by Credit Cards. This comes up blank\*\*\*

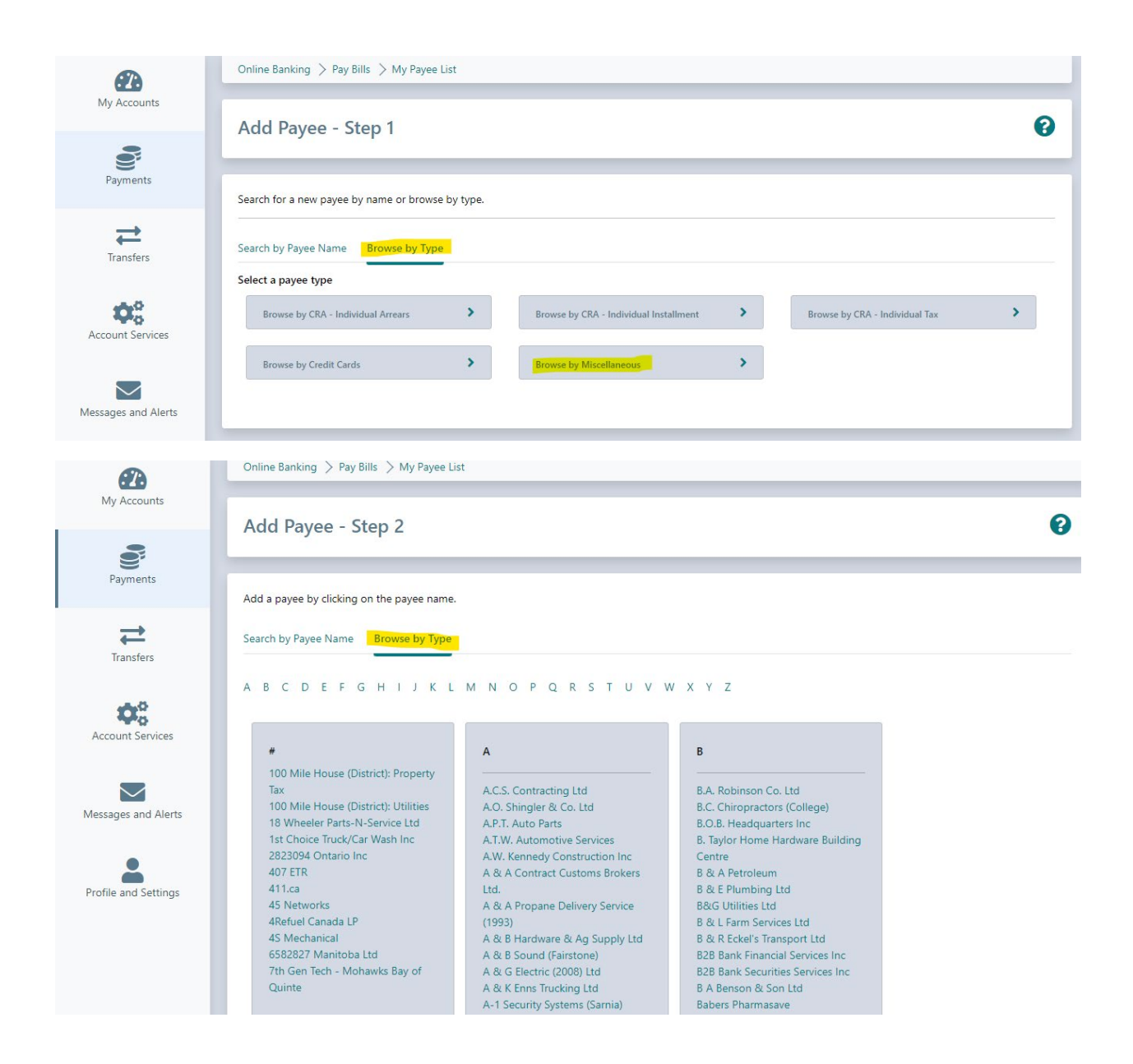

#### Payments > Pay Bills > Add Payee Continued...

- Once you've found the correct payee, select it from the listing, enter the Account Number, and Submit.

| <b>2</b> 3       | Online Banking > Pay Bills > My Payee List |   |
|------------------|--------------------------------------------|---|
| My Accounts      | Add Payee - Step 3                         | 0 |
| Payments         |                                            |   |
|                  | Search by Payee Name Browse by Type        |   |
| Transfers        | Payee<br>B.O.B. Headquarters Inc           |   |
| <b>\$</b> 0      | Account Number                             |   |
| Account Services |                                            |   |
|                  | Cancel                                     |   |

- You are now finished adding a bill payee. You are given the option to Go to My Accounts (the Account Summary Page) or Return to Pay Bills. If you are wanting to add more than one bill payee or to pay the bill, it's recommended to Return to Pay Bills.
- If you are unsure of what is required for the account number, enter any one character in the 'Account Number' field and hit 'Submit'. An error message will populate telling you exactly what is required. In the example below, the payee requires 6 digits, all numeric.

### Add Payee - Step 1

 $\mathbf{ \mathbf{ S}}$ 

6 Digits. All Numeric. For 24 hour Technical Assistance Call 1-855-810-1707 toll free. Or Email Technical Support.

TIP – You can find the correct number on a bill or statement from the payee. If you are unsure, call your local branch or FEO and they can provide guidance or they can add the payee for you to pay via online banking!

#### Payments > Pay Bills > Delete Payee

 If you no longer require a bill payment (closed credit card or moving from BellMTS to Shaw), we can use the remove old payees.

| <b>2</b>    | Online Banking > Pay Bills > My Payee List        |   |
|-------------|---------------------------------------------------|---|
| My Accounts | Delete Payee                                      | 0 |
| Payments    | O Add Payee                                       |   |
| Transfers   | Payee Account Number<br>Brandon University 050505 |   |
|             |                                                   |   |

- Select the Trash Can to delete any payees no longer needed.

### **Payments > Pay Bills > View Recent**

- This screen shows you which bills have been paid from which accounts, based on your desired timeframe.

| æ                    | Online Banking $>$ My Accounts $>$ View Account Activity                                                                            |                                                                                                    |
|----------------------|----------------------------------------------------------------------------------------------------|----------------------------------------------------------------------------------------------------|
| My Accounts          | Account Activity                                                                                                    | 0                                                                                                    |
| <b>.</b>             |                                                                                                    |                                                                                                    |
| Payments             | You can view your Account Activity for a specific account, or for all accounts, fo<br>Click on <b>Help</b> for further information. | or a given period. You can also download the transactions in a number of popular formats.                      |
| Transfers            | Transaction history via the Account Activity search is limited. Account hist<br>under the Accounts tab.                             | tory may be viewed via archived electronic statements if the E-Statements link appears                         |
| Account Services     | If you are still unable to obtain the account history needed, please feel fre                                                       | ee to contact your branch for further assistance.           Timeframe           V         Date Range         V |
| Messages and Alerts  | From         To           12/06/2023         27/06/2023         ####################################                                |                                                                                                    |
| Profile and Settings | Show Bill payments only                                                                                                    | Format       On screen with details                                                                            |
|                      | Search                                                                                                    |                                                                                                    |

- As we can see below, across all accounts, no bill payments have been made during our specified time.

| Date Range: 12/06                                                                                                    | 6/2023 - 27/06/2023                                                                |           |            | June 27, 202               |
|----------------------------------------------------------------------------------------------------|------------------------------------------------------------------------------------|-----------|------------|----------------------------|
| Date 🖨                                                                                                    | Description 🗢                                                                      | Debits 🗢  | Credits 🗢  | Balance 🗢                  |
| No matching rec                                                                                                    | ords found                                                                         |           |            |                            |
| Regular Chequi                                                                                                    | ing 101                                                                            |           |            |                            |
| Date Range: 12/06                                                                                                    | 6/2023 - 27/06/2023                                                                |           |            | June 27, 202               |
| Date 🖨                                                                                                    | Description 🗢                                                                      | Debits 🗢  | Credits 🗢  | Balance 🗢                  |
|                                                                                                    |                                                                                    |           |            |                            |
| No matching rec                                                                                                    | ords found                                                                         |           |            |                            |
| No matching rec<br>Cottage Saving<br>Date Range: 12/06                                                                       | ords found<br>is 203<br>5/2023 - 27/06/2023                                        |           |            | June 27, 202               |
| No matching rec<br>Cottage Saving<br>Date Range: 12/06<br>Date \$                                                            | tords found<br>is 203<br>6/2023 - 27/06/2023<br>Description \$                     | Debits \$ | Credits 🗘  | June 27, 202<br>Balance \$ |
| No matching rec<br>Cottage Saving<br>Date Range: 12/06<br>Date \$<br>No matching rec                                         | sords found<br>s 203<br>5/2023 - 27/06/2023<br>Description \$<br>sords found       | Debits \$ | Credits \$ | June 27, 202<br>Balance \$ |
| No matching rec<br>Cottage Saving<br>Date Range: 12/06<br>Date \$<br>No matching rec<br>Regular Saving:                      | s 203<br>5/2023 - 27/06/2023<br>Description \$<br>s 202                            | Debits \$ | Credits \$ | June 27, 202<br>Balance \$ |
| No matching rec<br>Cottage Saving<br>Date Range: 12/00<br>Date \$<br>No matching rec<br>Regular Saving:<br>Date Range: 12/00 | s 202<br>s 202 - 27/06/2023<br>b/2023 - 27/06/2023<br>s 202<br>b/2023 - 27/06/2023 | Debits \$ | Credits \$ | June 27, 202<br>Balance \$ |

## Payments > Pay Bills > View Scheduled

- This allows you to view any scheduled bill payments.
- The screenshot below shows no bill payments scheduled.

| My Accounts           | Online Banking > Pay Bills > My Scheduled Payments                                                                                                    |   |
|-----------------------|----------------------------------------------------------------------------------------------------|---|
|                       | Scheduled Bill Payments                                                                                                    | 8 |
| Payments              |                                                                                                    |   |
| <b>₽</b><br>Transforr | To stop a Scheduled Bill Payment or reverse a pending current-dated Bill Payment, click on <b>Delete</b> beside the payment you wish to stop or reverse.<br>To schedule future-dated bill payment(s), please use the <b>Pay Bills</b> or <b>Schedule a Recurring Payment</b> feature. |   |
|                       | Membership 17316498<br>You have no bill payments scheduled.                                                                                                    |   |

- In the example below, we see what a scheduled bill payment would look like.

| Ø                | Online Banking > Pay Bills > My Schedu              | ed Payments                                        |                                     |                                     |                  |
|------------------|-----------------------------------------------------|----------------------------------------------------|-------------------------------------|-------------------------------------|------------------|
| My Accounts      | Scheduled Bill Payments                             |                                                    |                                     |                                     | Q                |
| e                | Scheduled Din Fayments                              |                                                    |                                     |                                     | •                |
| Payments         | To stop a Scheduled Bill Payment or reverse         | a panding current-dated Bill Payme                 | nt click on <b>Delate</b> beside th | a navment you wich to stop or rever | <b>5</b> 0       |
| Transfers        | To schedule future-dated bill payment(s), pl<br>    | ease use the <b>Pay Bills</b> or <b>Schedule a</b> | Recurring Payment featur            | a.                                  |                  |
| <b>\$</b> \$     | R <mark>egular Chequing 101 &gt; Brandon Uni</mark> | versity #050505                                    |                                     |                                     | I                |
| Account Services | Frequency:<br>Yearly                                | Starts:<br>30-Jun-2023                             | Next:<br>30-Jun-2023                | Ends:<br>04-Jun-2035                | Amount<br>\$1.00 |
| _                |                                                     |                                                    |                                     |                                     |                  |

# \*\*\*Note: The below Payments information has been captured above but is included below to show all steps and pathways\*\*\*

#### **Payments > Schedule Recurring Payments**

- This allows you to set-up a recurring payment to a payee. This will take your set dollar-amount and credit the bill payee based on the desired frequency.

|                      | Schedule Recurring Bill Payment                                                                                                    |          |                                                                         | 8  |
|----------------------|----------------------------------------------------------------------------------------------------|----------|-------------------------------------------------------------------------|----|
| Payments             | Add Payee Delete Payee Ø View Recent View Schedule                                                                                                    | d        |                                                                         |    |
| Transfers            | Complete the fields below to create a regularly recurring bill payment.<br>Vendor settlement times vary, to ensure your payments are received befo<br>prior to the due date. | re the d | lue date we recommend you process your payments at least 3 business day | 5  |
| Account Services     | Make Payments Schedule Recurring Bill Payment                                                                                                    |          |                                                                         |    |
| Messages and Alerts  | Pay From     Select an Account     Make this my default account to pay bills from                                                                                            | ~        | Pay To<br>Brandon University #050505                                    | ~  |
| Profile and Settings | Amount                                                                                                    |          | Start Date                                                              | ]# |
|                      | Payment recurs<br>Monthly                                                                                                    | ~        |                                                                         |    |
|                      | End Date                                                                                                    | <b>#</b> |                                                                         |    |
|                      | Cancel Schedule                                                                                                    |          |                                                                         |    |

- Pay From = account the funds are scheduled to debit each time.
- Pay To = Bill Payee/Vendor receiving the funds.
- Amount = set your recurring \$ amount to be sent to payee.
- Start Date = date you want payment to start debiting your account.
- Payment recurs = you can set how often payment is taken. Options include daily, weekly, biweekly, monthly, every month end, yearly.
- End Date = can leave blank or can input an end date.
- Select Schedule.

#### **Payments > View/Modify Scheduled Payments**

- This allows you to view any scheduled bill payments.
- The screenshot below shows no bill payments scheduled.

| My Accounts | Online Banking > Pay Bills > My Scheduled Payments                                                                                                    |   |
|-------------|----------------------------------------------------------------------------------------------------|---|
|             | Scheduled Bill Payments                                                                                                    | 8 |
| Payments    |                                                                                                    |   |
| ≓           | To stop a Scheduled Bill Payment or reverse a pending current-dated Bill Payment. click on <b>Delete</b> beside the payment you wish to stop or reverse.<br>To schedule future-dated bill payment(s), please use the <b>Pay Bills or Schedule a Recurring Payment</b> feature. |   |
| Transfers   | Membership 17316498 You have no bill payments scheduled.                                                                                                    |   |

In the example below, we see what a scheduled bill payment would look like.
By clicking on the three dots above the amount, you can delete the schedule.

| My Accounts      | Unline banking / Pay bills / My Scheduled Payments                                                                                                    |                  |
|------------------|----------------------------------------------------------------------------------------------------|------------------|
|                  | Scheduled Bill Payments                                                                                                    | 2                |
| 00               |                                                                                                    | •                |
| Payments         |                                                                                                    |                  |
| Transfers        | To stop a Scheduled Bill Payment or reverse a pending current-dated Bill Payment, click on <b>Delete</b> beside the payment you wish to stop or reverse.<br>To schedule future-dated bill payment(s), please use the <b>Pay Bills</b> or <b>Schedule a Recurring Payment</b> feature. |                  |
|                  | Membership 17316498                                                                                                    |                  |
| <b>\$</b>        | Regular Chequing 101 > Brandon University #050505                                                                                                    | :                |
| Account Services | Frequency:         Starts:         Next:         Ends:           Yearly         30-Jun-2023         30-Jun-2023         04-Jun-2035                                                                                                    | Amount<br>\$1.00 |
| _                |                                                                                                    |                  |

### **Payments > Add/Delete Payees**

- One-stop shop to add and delete any bill payees should you need to add a bunch at a time.

| <b>2</b> 3  | Online Banking > Pay Bills > I | My Payee List            |  |   |
|-------------|--------------------------------|--------------------------|--|---|
| My Accounts | Delete Payee                   |                          |  | Ø |
| Payments    | Add Payee                      |                          |  |   |
| Transfers   | Payee<br>Brandon University    | Account Number<br>050505 |  |   |

- Select Add Payee to add, select the Trash Can beside Account Number to delete.

### **Payments > Pay Business Taxes**

- Allows a member to pay the following government remittances via online banking:
  - o GST/HST 34 Filing & Remittance
  - GST/HST Amount Owing Remittance (RC 159)
  - GST/HST Interim Payments Remittance (RC160)
  - Corporation Tax (RC159/RC 160)
  - Payroll & Source Deduction Current Year

\*\*\*It is recommended that all government/tax remittance payments are verified and entered by Stride Credit Union staff in-branch. This will help prevent any unwanted errors from occurring\*\*\*

| Wy Accounts          | CRA Filing and Payments                                                                                                    |
|----------------------|----------------------------------------------------------------------------------------------------|
| Ű                    |                                                                                                    |
| Payments             | To file or remit payments to the CRA (click help for more information), you must first add the appropriate account(s). Once added, you will have the option to File or Remit. |
| ₹                    | View Payment/Filing History, and Delete your account. For every filing and remittance we will transmit your information to the Canada Revenue Agency on your behair.          |
| Transfers            | GST/HST 34 Filing and Remittance                                                                                                    |
| ¢°                   |                                                                                                    |
| Account Services     | GST/HST Amount Owing Remittance (RC 159)                                                                                                    |
| $\searrow$           |                                                                                                    |
| Messages and Alerts  | GST/HST Interim Payments Remittance (RC 160)                                                                                                    |
|                      |                                                                                                    |
| Profile and Settings | Corporation Tax (RC 159/RC 160)                                                                                                    |
|                      |                                                                                                    |
|                      | Payroll and Source Deduction - Current Year O Add Account                                                                                                    |
|                      |                                                                                                    |

### **PAYING A BILL – ONE-TIME**

#### **Payments > Pay Bills**

- Once bill payee(s) are added, you can now pay bills via the Pay Bills screen.
- If you are making a one-time payment, leave screen as is.
  - If setting up a recurring Bill Payment, see PAYING A BILL SCHEDULE RECURRING PAYMENT.
- Select the account in which you want to pay the bill.
  - If you have multiple payees listed, you can pay them in one transaction if coming from the same account.
- Select the payee under To, enter the Amount and the Date. Select Pay Bills

| æ                    | Online Banking > Pay Bills                                                                                                    |
|----------------------|----------------------------------------------------------------------------------------------------|
| My Accounts          | Pay Bills                                                                                                    |
| Parmants             |                                                                                                    |
| Payments             | O Add Payee O Delete Payee O View Recent O View Scheduled                                                                                                    |
| Transfers            | Select the account you wish to pay your bill(s) from. Click on the <b>Pay</b> box for the bill(s) you wish to pay. Select a Payment Date (today or a date in the future) for each bill.<br>Or, select <b>Schedule a Recurring Payment</b> to create a regularly recurring payment.                                              |
| Account Services     | Payments made after approximately 10:30 PM may not be settled until the next business day. Vendor settlement times vary, to ensure your payments are received before the due date we recommend you process your payments at least 3 days prior to the due date.           Make Payments         Schedule Recurring Bill Payment |
| Messages and Alerts  | Pay From Select an Account Make this my default account to pay bills from                                                                                                    |
| Profile and Settings | To Payment Date                                                                                                    |
|                      | Brandon University #050505                                                                                                    |
|                      | Total Amount                                                                                                    |
|                      | Cancel Pay Bills                                                                                                    |

#### **PAYING A BILL – SCHEDULE RECURRING PAYMENT**

#### **Payments > Pay Bills**

- If you'd like to set-up a recurring payment to a payee, do so by clicking the Schedule Recurring Bill Payment from the Pay Bills screen, which can be found in the Payments option from the left-hand side. This will take your set dollar-amount and credit the bill payee based on the desired frequency.

|                      | Schedule Recurring Bill Payment                                                                                                    |              |                                                   | 8                     |
|----------------------|----------------------------------------------------------------------------------------------------|--------------|---------------------------------------------------|-----------------------|
|                      |                                                                                                    |              |                                                   |                       |
| Payments             | O Add Payee ● Delete Payee ● View Recent ● View Sche                                                                                                    | eduled       |                                                   |                       |
| Transfers            | Complete the fields below to create a regularly recurring bill payment.<br>Vendor settlement times vary, to ensure your payments are received<br>prior to the due date. | before the d | ue date we recommend you process your payments at | least 3 business days |
| Account Services     | Make Payments Schedule Recurring Bill Payment                                                                                                    |              |                                                   |                       |
|                      | Pay From                                                                                                    |              | Pay To                                            |                       |
| $\sim$               | Select an Account                                                                                                    | ~            | Brandon University #050505                        | ~                     |
| Messages and Alerts  | Make this my default account to pay bills from                                                                                                    |              |                                                   |                       |
| •                    | Amount                                                                                                    |              | Start Date                                        |                       |
| Profile and Settings |                                                                                                    |              |                                                   | <b></b>               |
|                      |                                                                                                    |              | dd/mm/yyyy                                        |                       |
|                      | Payment recurs                                                                                                    |              |                                                   |                       |
|                      | Monthly                                                                                                    | ~            |                                                   |                       |
|                      | End Date                                                                                                    |              |                                                   |                       |
|                      |                                                                                                    | <b></b>      |                                                   |                       |
|                      | dd/mm/yyyy                                                                                                    |              |                                                   |                       |
|                      | Cancel                                                                                                    |              |                                                   |                       |

- Pay From = account the funds are scheduled to debit each time.
- Pay To = Bill Payee/Vendor receiving the funds.
- Amount = set your recurring \$ amount to be sent to payee.
- Start Date = date you want payment to start debiting your account.
- Payment recurs = you can set how often payment is taken. Options include daily, weekly, biweekly, monthly, every month end, yearly.
- End Date = can leave blank or can input an end date.
- Select Schedule.